# **Gwneud Cais am Grant**

Mae'r ddogfen hon yn rhoi gwybodaeth ddefnyddiol i chi am rai o'r nodweddion sydd ar gael wrth Ienwi Ffurflen Gais ar-lein.

#### Rowndiau Cyllido

Ym Mhorthol Grantiau Chwaraeon Cymru, pan rydych yn dewis yr opsiwn **Ymgeisio** byddwch yn cael opsiwn i ddewis "Rownd Gyllido". Defnyddir Rownd Gyllido i wneud cais am fath penodol o Grant. Dim ond y canlynol fydd posib i chi wneud cais amdano:

- Grantiau Datblygu (Cymraeg)
- Y Gist Gymunedol (Cymraeg)

#### Gwybodaeth Bwysig i Ymgeiswyr

Mae tudalen gyntaf y ffurflen gais yn cynnwys Gwybodaeth Bwysig i Ymgeiswyr. Cymerwch amser i ddarllen y wybodaeth ar y dudalen hon oherwydd ei bwriad yw eich helpu chi i baratoi i lenwi'r ffurflen gais.

|                                                                | System Ymgeisio Chwaraeon Cymru                                                                                                    |  |  |  |  |
|----------------------------------------------------------------|----------------------------------------------------------------------------------------------------|--|--|--|--|
| Y Gist Gymunedol<br>(Cymraeg)<br>1911                          | Gwybodaeth ar gyfer yr Ymgeisydd Blaenorol Nesaf Cadw a Chau                                                                                                    |  |  |  |  |
| Details                                                        | Darllenwch y wybodaeth ganlynol cyn dechrau ar eich cais                                                                                                    |  |  |  |  |
| 0% complete                                                    | Cyn i chi ddechrau llenwi'r ffurflen gais am Grant Datblygu, hoffem sicrhau eich bod yn ymwybodol o'r math o wybodaeth y bydd Chwaraeon Cymru                                                                                                    |  |  |  |  |
| Gwybodaeth ar gyfer<br>yr Ymgeisydd                            | ei hangen gennych. Bydd arnom angen gwybodaeth sy'n ymwneud â'r canlynol:                                                                                                    |  |  |  |  |
| Oewis Eich Sefydliad                                           | Cin, eich Yersject a pham fod ei angen                                                                                                    |  |  |  |  |
| Am Eich Sefydliad                                              | Yr effaith fydd eich Prosiect yn ei chael     Beth fyddwch ei annen a chyfanswm y oost                                                                                                    |  |  |  |  |
| Am Eich Sefydliad<br>(parhad)                                  | Untrhyw ddogfennau ategol     Eich datganiad a'ch enwebiad o Aelod Awdurdodedig / Ail Lofnodydd                                                                                                    |  |  |  |  |
| Canlyniadau<br>Buddsoddi mewn<br>Chwaraeon<br>Cymunedol        | Mae nifer o feysydd penodol y byddai Chwaraeon Cymru yn hoffi tynnu eich sylw atynt, ynghylch y wybodaeth fydd angen i chi ei darparu. Efallai y<br>bydd angen i chi ymgynghori ag aelodau eraill eich Sefydliad, er mwyn gallu darparu rhywfaint o'r wybodaeth yma. Mae'n bwysig eich bod yn<br>darparu'r wybodaeth y gofynnir amdani, yn y fformat cywir. Fel arall, gallai arwain at oedi gyda phrosesu eich cais.                                                                                                    |  |  |  |  |
| Am Eich Prosiect                                               | Cyswllt â sefydliadau eraill                                                                                                    |  |  |  |  |
| Am Eich Prosiect<br>(parhad)                                   | Byddwn yn gofyn a ydych wedi cysylltu ag unrhyw sefydliad arall er mwyn cael cefnogaeth i'ch Prosiect, fel Tîm Datblygu Chwaraeon eich<br>Awdurdod Lleol, eich Corff Rheoli Cenedlaethol, Busnes Cymru, ac ati. O edrych yn ôl, pan mae ymgeiswyr wedi siarad ag un neu fwy o'r<br>sefydliadau hyn cyn gyrru eu cais, mae'r cais hwnnw'n fwy tebygol o fod yn un llwyddiannus. Mae swyddogion eich Corff Rheoli a/neu swyddogion<br>eich Awdurdod Lleol yn gallu rhoi cefnogaeth a chyngor ynghylch beth sy'n ddisgwyliedig, a gallant roi cymorth gyda chysylltiadau a strategaethau<br>lleol, rhanbarthol a chenedlaethol. |  |  |  |  |
| Am Effaith Eich<br>Prosiect                                    |                                                                                                    |  |  |  |  |
| Am Fanylion Ariannol<br>Eich Prosiect                          |                                                                                                    |  |  |  |  |
| 🚱 Dogfennau Ategol                                             | Manylion Banc                                                                                                    |  |  |  |  |
| <ul> <li>Datganiad yr<br/>Ymgeisydd</li> <li>Dilysu</li> </ul> | Bydd arnom angen manylion Cyfrif Banc eich Sefydliad - Enw'r Cyfrif Banc, Cod Didoli a Rhif y Cyfrif. Bydd Chwaraeon Cymru yn eu defnyddio i<br>dalu unrhyw gyllid i mewn iddo drwy BACS. Rhaid i hwn fod yn gyfrif banc sefydliad (a ddangosir yn glir ar y datganiad) ac nid cyfrif unigolyn. Nid<br>yw Chwaraeon Cymru yn gallu gwneud taliadau i gyfrifon banc sydd yn enw unigolyn.                                                                                                    |  |  |  |  |
|                                                                | Byddai'n well gan Chwaraeon Cymru bod gan eich Sefydliad Gyfrif Banc dilys. Fodd bynnag, os oes gan eich Sefydliad gyfrif Cymdeithas Adeiladu                                                                                                    |  |  |  |  |

Imru

## Help

Mae help ac arweiniad ychwanegol ar gael drwy gydol y cais ar gyfer cwestiynau ac adrannau penodol. Gellir gweld y wybodaeth drwy glicio ar yr eicon <sup>(2)</sup> nesaf at y cwestiwn neu bennawd yr adran.

| TAW                                                                                                    |
|----------------------------------------------------------------------------------------------------|
| Ydych chi wedi cofrestru ar gyfer TAW? ֎<br>○ Do ○ Naddo ●                                                                                                    |
| Ydych chi'n gallu hawlio eich TAW yn ei ôl?<br>○ Ydym ○ Nac ydym ●                                                                                                    |
| Costau Prosiect a Chyfraniadau Cyllid                                                                                                    |
| Costau'r Prosiect ()<br>Gwnewch restr o bris pob eitem sy'n cael eu cynnwys yng nghyfanswm costau eich prosiect drwy glicio ar " <u>Ychwanegu Costau Prosiect</u> " a nodwch<br>fanylion yr eitem yn y bocs sy'n ymddangos. I ychwanegu mwy o eitemau, cliciwch " <u>Ychwanegu Costau Prosiect</u> " eto. |
| Am fwy o gymorth/arweiniad ar sut i nodi costau prosiect, cliciwch ar yr eicon marc cwestiwn uchod.                                                                                                    |
| Ychwanegu Costau Prosiect                                                                                                    |

| nghraifft 1                  | Enghraifft 2                           | Enghraifft 3                              |
|------------------------------|----------------------------------------|-------------------------------------------|
| lath o Gost                  | Math o Gost                            | Math o Gost                               |
| ffer                         | Cyrsiau Cymorth Cyntaf                 | Llogi Lleoliad / Cyfleuster               |
| isgrifiad o'r Eitem          | Disgrifiad o'r Eitem                   | Disgrifiad o'r Eitem                      |
| x Set o Gonau @ £11.95 yr un | 4 x Cwrs Cymorth Cyntaf - £25.00 yr un | Llogi Neuadd am 20 wythnos @ £6.00 yr awr |
| yfanswm (£)                  | Cyfanswm (£)                           | Cyfanswm (£)                              |
| )                            | 100                                    | 120                                       |

## Meysydd gorfodol

Mae'r meysydd gorfodol neu'r cwestiynau y mae'n rhaid eu hateb wedi'u dynodi gydag eicon <sup>e</sup> ar ddiwedd y bwlch ateb. Ni fyddwch yn gallu cyflwyno eich cais nes bod yr holl gwestiynau gorfodol yma wedi'u hateb. (Mae'r sgrinlun isod o'r Meysydd gwybodaeth yn esiampl dda o sut mae'r meysydd gorfodol wedi'u dynodi).

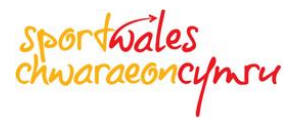

## Meysydd Gwybodaeth

Ceir meysydd penodol, fel Corff Rheoli Cenedlaethol, Awdurdod Lleol, Camp ac ati sydd, pan fyddwch yn teipio'r 2 neu'r 3 llythyren gyntaf, yn dangos rhestr o ganlyniadau cyfatebol, i chi ddewis yr opsiwn gofynnol. Os yw'r rhestr yn rhy hir, daliwch ati i deipio yn y maes a bydd maint y rhestr yn lleihau.

| Aelodaeth o Gyrff Cynrychioliadol                                                                                                    |  |  |  |  |  |
|----------------------------------------------------------------------------------------------------|--|--|--|--|--|
| Aelodaeth o Gorff Rheoli Chwaraeon Cenedlaethol                                                                                                    |  |  |  |  |  |
| 🖲 Ydi 🔿 Nac ydi 💿                                                                                                    |  |  |  |  |  |
| Corff Rheoli Cenedlaethol<br>Nodwch 3 llythyren gyntaf eich Corff Rheoli Cenedlaethol a dewiswch yr opsiwn perthnasol<br>Rheoli Cenedlaethol yn ymddangos, dewiswch 'Arall' |  |  |  |  |  |
| ru × •                                                                                                    |  |  |  |  |  |
| Angling Cymru / Ffederasiwn Pysgotwyr Cymru                                                                                                    |  |  |  |  |  |
| Basketball Wales / Cymdeithas Pêl-fasged Cymru                                                                                                    |  |  |  |  |  |
| Canoe Wales / Canwio Cymru                                                                                                    |  |  |  |  |  |
| Cricket Wales / Criced Cymru                                                                                                    |  |  |  |  |  |
| Federation Disability Sport Wales / Ffederasiwn Chwaraeon Anabledd Cymru                                                                                                    |  |  |  |  |  |
| Football Association of Wales (FAW) / Cymdeithas Bêl-droed Cymru                                                                                                    |  |  |  |  |  |
| Golf Union of Wales / Undeb Golff Cymru                                                                                                    |  |  |  |  |  |
| Snowsport Cymru/Wales / Snowsport Cymru / Wales                                                                                                    |  |  |  |  |  |
| Squash Wales / Sboncen Cymru                                                                                                    |  |  |  |  |  |
| Surf Life Saving Association (Wales) / Cymdeithas Syrffio Achub Bywyd (Cymru)                                                                                               |  |  |  |  |  |
| Swim Wales / Nofio Cymru                                                                                                    |  |  |  |  |  |
| Table Tennis Association of Wales / Tabl Cymdeithas Tennis Cymru                                                                                                    |  |  |  |  |  |
| Tennis Wales / Tenis Cymru                                                                                                    |  |  |  |  |  |
| Tenpin Bowling Association of Wales / Tenpin-Cymdeithas Bowlio Deg Cymru                                                                                                    |  |  |  |  |  |
| Volleyball Wales / Volleyball Cymru                                                                                                    |  |  |  |  |  |
| Wales Rugby League / Rygbi'r Gynghrair Cymru                                                                                                    |  |  |  |  |  |
| Welsh Amateur Rowing Association / Cymdeithas Rhwyfo Amatur Cymru                                                                                                    |  |  |  |  |  |
| Welsh Archery Association / Cymdeithas Saethyddiaeth Cymru                                                                                                    |  |  |  |  |  |
| Welsh Athletics / Athletau Cymru                                                                                                    |  |  |  |  |  |
| Welsh Badminton Union / Undeb Badminton Cymru                                                                                                    |  |  |  |  |  |
|                                                                                                    |  |  |  |  |  |
| Aelodaeth o Gyrff Cynrychioliadol                                                                                                    |  |  |  |  |  |
| Aelodaeth o Gorff Rheoli Chwaraeon Cenedlaethol 😡<br>Ydi eich Sefydliad yn aelod o Gorff Rheoli Cenedlaethol y Gamp?<br>Ydi 		Nac ydi                                       |  |  |  |  |  |
| Corff Rheoli Cenedlaethol                                                                                                    |  |  |  |  |  |
| Nodwch 3 llythyren gyntaf eich Corff Rheoli Cenedlaethol a dewiswch yr opsiwn<br>Rheoli Cenedlaethol yn ymddangos, dewiswch 'Arall'                                         |  |  |  |  |  |
| rug × •                                                                                                    |  |  |  |  |  |
| Wales Rugby League / Rygbi'r Gynghrair Cymru                                                                                                    |  |  |  |  |  |

Welsh Rugby Union / Undeb Rygbi Cymru

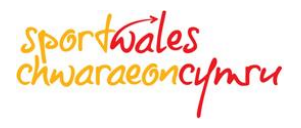

#### Ychwanegu Opsiynau

Yn y gorffennol, pan ofynnwyd i ymgeisydd roi gwybodaeth gan ddefnyddio'r ffurflenni cais papur, roedd hynny fel rheol yn golygu nodi'r wybodaeth honno mewn tabl gyda fformat penodol a nifer cyfyngedig o resi e.e. 5, ac os nad oedd hynny'n ddigon, roedd rhaid rhoi rhagor o fanylion ar ddarn arall o bapur.

Er mwyn cael gwared ar y "cyfyngiad" hwn, mae'r ffurflen gais ar-lein newydd yn galluogi i chi ychwanegu cymaint o resi o wybodaeth ag sydd angen. Pan mae angen gwybodaeth o'r math yma, bydd opsiwn <u>Ychwanegu...</u> ar gael a bydd clicio ar yr opsiwn hwnnw'n galluogi i chi wneud cofnod unigol yn y tabl neu'r grid. Os oes arnoch angen cynnwys mwy o resi, daliwch ati i glicio ar yr opsiwn <u>Ychwanegu...</u> sydd ar gael. Er enghraifft, os ydych eisiau ychwanegu eitemau niferus at Gostau'r Prosiect ar eich cais, cliciwch ar <u>Ychwanegu Costau Prosiect</u> i ychwanegu un Eitem Cost ar y tro. Bob tro rydych yn ychwanegu cofnod ac yn ei gadw, bydd yn cael ei ychwanegu at y tabl.

| Costau Prosiect a Chyfraniadau Cyllid                                                                                                    |
|----------------------------------------------------------------------------------------------------|
| Costau'r Prosiect @<br>Gwnewch restr o bris pob eitem sy'n cael eu cynnwys yng nghyfanswm costau eich prosiect drwy glicio ar " <u>Ychwanegu Costau Prosiect</u> " a nodwch<br>fanylion yr eitem yn y bocs sy'n ymddangos. I ychwanegu mwy o eitemau, cliciwch " <u>Ychwanegu Costau Prosiect</u> " eto. |
| Am fwy o gymorth/arweiniad ar sut i nodi costau prosiect, cliciwch ar yr eicon marc cwestiwn uchod.                                                                                                    |
| Ychwanegu Costau Prosiect                                                                                                    |

Yn yr enghraifft hon, bydd clicio ar <u>Ychwanegu Costau'r Prosiect</u> yn arddangos sgrin newydd er mwyn nodi'r wybodaeth angenrheidiol.

| Costau'r Prosiect                                                                                                    |                                                                               |
|----------------------------------------------------------------------------------------------------|-------------------------------------------------------------------------------|
| Costau: Dylai'r costau fod yn realistig ac wedi'u talgrynnu i'r bunt agos                                                             | saf                                                                           |
| Disgrifiad o'r Eitem: Dylai'r disgrifiad o'r eitem gynnwys nifer yr eitema<br>Gonau @ £12.00 yr un.                                   | u a phris yr uned ar gyfer pob un. Er enghraifft, 5 x Set o                   |
| TAW: Os YDYCH chi'n gallu adfer TAW, peidiwch â chynnwys swm y TA<br>NAD YDYCH yn gallu adfer TAW, dylech gynnwys swm y TAW yn y cyfa | AW yn y cyfansymiau unigol ar gyfer Costau'r Prosiect. Os<br>ansymiau unigol. |
| Esiampl: Am gyfres o esiamplau, cliciwch ar yr eicon marc cwestiwn is                                                                 | od                                                                            |
| Math o Gost 🔞                                                                                                    |                                                                               |
| Llogi Cyfleuster 🔍 o                                                                                                    |                                                                               |
| Disgrifiad o'r Eitem                                                                                                    |                                                                               |
| 15 x llogi neuadd chwaraeon @ £20 y sesiwn                                                                                            |                                                                               |
| Swm (£)                                                                                                    |                                                                               |
| 300  ×                                                                                                    |                                                                               |
|                                                                                                    |                                                                               |
|                                                                                                    |                                                                               |
|                                                                                                    | Canslo Cadw Cadw a Chau                                                       |
|                                                                                                    |                                                                               |

Pan fyddwch yn clicio [Cadw] neu [Cadw a Chau] byddwch yn mynd yn ôl i'r sgrin flaenorol a bydd eich cofnod yn cael ei ychwanegu at y tabl neu'r grid sydd i'w weld.

|                                                                                                    |                                                                                                    | spo                                                                                            | ara                       | oales<br>eoncyn                              |
|----------------------------------------------------------------------------------------------------|----------------------------------------------------------------------------------------------------|------------------------------------------------------------------------------------------------|---------------------------|----------------------------------------------|
| Costau Prosiect a Chy                                                                                                    | rfraniadau Cyllid                                                                                                    |                                                                                                |                           |                                              |
|                                                                                                    |                                                                                                    |                                                                                                |                           |                                              |
| Costau'r Prosiect ()<br>Gwnewch restr o bris pob<br>anylion yr eitem yn y boc<br>Am fwy o gymorth/arweini                                                         | eitem sy'n cael eu cynnwys yng nghyfanswm costau eich prosiect drwy gli<br>s sy'n ymddangos. I ychwanegu mwy o eitemau, cliciwch " <u>Ychwanegu Cos</u><br>ad ar sut i nodi costau prosiect, cliciwch ar yr eicon marc cwestiwn uchod.                                                                                                    | cio ar " <u>Ychwanegu Costau F</u><br>t <u>au Prosiect</u> " eto.                              | Prosiect"                 | ' a nodwch                                   |
| Costau'r Prosiect ()<br>Gwnewch restr o bris pob<br>anylion yr eitem yn y boc<br>Am fwy o gymorth/arweini<br>Math o Gost                                          | eitem sy'n cael eu cynnwys yng nghyfanswm costau eich prosiect drwy gli<br>s sy'n ymddangos. I ychwanegu mwy o eitemau, cliciwch " <u>Ychwanegu Cos</u><br>ad ar sut i nodi costau prosiect, cliciwch ar yr eicon marc cwestiwn uchod.<br>Disgrifiad o'r Eitem                                                                                | cio ar " <u>Ychwanegu Costau F</u><br>t <u>au Prosiect</u> " eto.<br>(£)                       | Prosiect"                 | ' a nodwch                                   |
| Costau'r Prosiect ()<br>Gwnewch restr o bris pob<br>anylion yr eitem yn y boc<br>Am fwy o gymorth/arweini<br>Math o Gost<br>Addysg Hyfforddwyr                    | eitem sy'n cael eu cynnwys yng nghyfanswm costau eich prosiect drwy gli<br>s sy'n ymddangos. I ychwanegu mwy o eitemau, cliciwch " <u>Ychwanegu Cos</u><br>ad ar sut i nodi costau prosiect, cliciwch ar yr eicon marc cwestiwn uchod.<br>Disgrifiad o'r Eitem<br>2 x lefel 1 cwrs rygbi @ £250                                               | cio ar " <u>Ychwanegu Costau F</u><br>t <u>au Prosiect</u> " eto.<br>(£)<br>£500.00            | Prosiect"<br>Edit         | ' a nodwch<br>Delete                         |
| Costau'r Prosiect @<br>Gwnewch restr o bris pob<br>anylion yr eitem yn y boc<br>Am fwy o gymorth/arweini<br>Math o Gost<br>Addysg Hyfforddwyr<br>Llogi Cyfleuster | eitem sy'n cael eu cynnwys yng nghyfanswm costau eich prosiect drwy gli<br>s sy'n ymddangos. I ychwanegu mwy o eitemau, cliciwch " <u>Ychwanegu Cos</u><br>ad ar sut i nodi costau prosiect, cliciwch ar yr eicon marc cwestiwn uchod.<br>Disgrifiad o'r Eitem<br>2 x lefel 1 cwrs rygbi @ £250<br>15 x llogi neuadd chwaraeon @ £20 y sesiwn | cio ar " <u>Ychwanegu Costau F</u><br>t <u>au Prosiect</u> " eto.<br>(£)<br>£500.00<br>£300.00 | Prosiect"<br>Edit<br>Edit | ' a nodwch<br><u>Delete</u><br><u>Delete</u> |

Os byddwch yn clicio ar <u>Ychwanegu Costau'r Prosiect</u> eto cewch ychwanegu cofnod arall at y tabl/ grid uchod.

Cewch newid unrhyw gofnod rydych wedi'i wneud drwy glicio ar yr opsiwn <u>Golygu</u> ar ddiwedd y rhes.

Gallwch ddileu unrhyw gofnod rydych wedi'i wneud drwy glicio ar yr opsiwn <u>Dileu</u> ar ddiwedd y rhes.

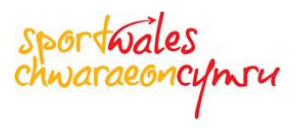

#### **Dilysu Cam Wrth Gam**

Bydd y Ffurflen Gais ar-lein yn "dilysu" cynnwys pob tudalen. Mae'r panel ar y chwith, sef y Panel Dilysu, nid yn unig yn dangos rhestr o'r tudalennau ar y ffurflen gais, a chanran y Ffurflen Gais sydd wedi'i chwblhau, ond hefyd statws y wybodaeth sy'n cael ei darparu ar bob tudalen.

|                                                                                                    | System Yr                                                                                                    | ngeisio Chwaraeon Cymru                                                                                                    | ə                                                                                                   | Frant Tracker                                    |
|----------------------------------------------------------------------------------------------------|----------------------------------------------------------------------------------------------------|----------------------------------------------------------------------------------------------------|----------------------------------------------------------------------------------------------------|--------------------------------------------------|
| Y Gist Gymunedol<br>(Cymraeg)<br>1911                                                                                                    | Am Fanylion Ariann                                                                                                    | ol Eich Prosiect                                                                                                    | Blaenorol Nesaf                                                                                     | Cadw a Chau                                      |
| Manylion<br>Wedi cwblhau 85.4%<br>Gwybodaeth ar gyfer<br>yr Ymgeisydd<br>Dewis Eich Sefydliad<br>Am Eich Sefydliad<br>Am Eich Sefydliad<br>(parhad)<br>Canlyniadau<br>Buddsoddi mewn<br>Chwaraeon<br>Cymunedol<br>Am Eich Prosiect | TAW Ydych chi wedi cofree Do Naddo Ydych chi'n gallu haw Ydych chi'n gallu haw Ydym Nac ydyn Costau Prosiect a Chy Costau'r Prosiect @ Gwnewch restr o bris pob fanylion yr eitem yn y boc Am fwy o gymorth/arwein | stru ar gyfer TAW?<br>lio eich TAW yn ei ôl?<br>franiadau Cyllid<br>eitem sy'n cael eu cynnwys yng nghyfanswm costau eich prosiect drwy glii<br>s sy'n ymddangos. I ychwanegu mwy o eitemau, cliciwch " <u>Ychwanegu Cos</u><br>iad ar sut i nodi costau prosiect, cliciwch ar yr eicon marc cwestiwn uchod. | icio ar "Ychwanegu Costau Pri<br>itau Prosiect" eto.                                                | <u>osiect</u> " a nodwch                         |
| Am Eich Prosiect                                                                                                    | Math o Gost                                                                                                    | Disgrifiad o'r Fitem                                                                                                    | (£)                                                                                                 |                                                  |
| (parhad)                                                                                                    | Addysa Hyfforddwyr                                                                                                    | 2 x lefel 1 cwrs ryabi @ £250                                                                                                    | £500.00                                                                                             | Edit Delete                                      |
| Am Effaith Eich<br>Prosiect                                                                                                    | Llogi Cyfleuster                                                                                                    | 15 x llogi neuadd chwaraeon @ £20 y sesiwn                                                                                                    | £300.00                                                                                             | Edit Delete                                      |
| Am Fanylion Ariannol<br>Eich Prosiect     Dogfennau Ategol                                                                                                    | Ychwanegu Costau Prosi                                                                                                    | 201                                                                                                    | £800.00                                                                                             |                                                  |
| Datganiad yr<br>Ymgeisydd     Dilysu                                                                                                    | Cyfraniadau Ariannol<br>Os ydych mewn sefyllfa i<br>nawdd, yn grantiau eraill,<br>Er mwyn nodi cyfraniad c<br>o eitemau, cliciwch "Ychw                                                                            | Winneud cyfraniad at eich Prosiect, dywedwch wrthym am y cyfraniad yma. C<br>benthyciad, ac ati.          /llid, cliciwch "Ychwanegu Cyfraniadau Ariannol"       a nodwch fanylion yr eiter         anegu Cyfraniadau Ariannol" eto. Am fwy o gymorth/arweiniad ar sut i nodi                                | Sall y cyfraniad fod o'ch cyllid<br>m yn y bocs sy'n ymddangos.<br>i costau'r prosiect, cliciwch ar | eich hun, yn<br>I ychwanegu mwy<br>yr eicon marc |
| Ydych chi wedi cofrestru ar                                                                                                    | cwestiwn uchod.                                                                                                    |                                                                                                    |                                                                                                    |                                                  |
| gy<br>Ydych chi'n gallu hawlio<br>eich                                                                                                    | Ychwanegu Cyfraniadau                                                                                                    | Ariannol                                                                                                    |                                                                                                    |                                                  |
| Ailddilysu                                                                                                    | Cyfanswm y Cyllid y (                                                                                                    | Swneir Cais Amdano                                                                                                    |                                                                                                    |                                                  |

Mae'r eicon v dynodi bod yr holl wybodaeth ofynnol wedi'i darparu ar gyfer y dudalen honno
 Mae'r eicon v yn dynodi bod gwybodaeth ar goll neu wybodaeth anghywir ar y dudalen honno
 Mae'r eicon v yn dynodi nad ydych wedi cyrraedd y dudalen honno eto ac felly mae ei statws yn anhysbys

Mae'r Crynodeb Dilysu ar gyfer pob tudalen, sydd yn uniongyrchol o dan y rhestr o dudalennau, yn dangos beth sy'n anghywir ar gyfer y dudalen benodol rydych chi arni

sportwales chwaraeoncymru

| Crynodeb Dilysu                                                       |  |  |  |  |
|-----------------------------------------------------------------------|--|--|--|--|
| Ydych chi wedi cofrestru ar<br>gy<br>Ydych chi'n gallu hawlio<br>eich |  |  |  |  |
| << >>                                                                 |  |  |  |  |
| Ailddilysu                                                            |  |  |  |  |

Mae'r statws dilysu'n cael ei ddiweddaru'n awtomatig wrth i chi fynd i mewn i dudalen a'i gadael ar y Ffurflen Gais. Gellir defnyddio'r botwm dilysu Coch, yn y Crynodeb Dilysu, i wirio tudalen am unrhyw broblemau cyn i chi ei gadael.

## Symud o Dudalen i Dudalen

Mae ffyrdd amrywiol i chi symud o un dudalen ar y ffurflen gais i un arall. Cewch naill ai ddefnyddio'r botymau Nesaf a Blaenorol ar dop a gwaelod pob tudalen ...

| Blaenorol | Nesaf | Cadw a Chau |
|-----------|-------|-------------|
|-----------|-------|-------------|

... neu gallwch ddefnyddio'r Panel Dilysu i glicio ar y dudalen benodol sydd ei hangen.

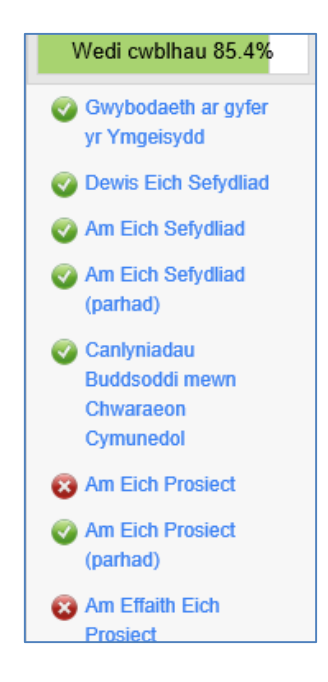

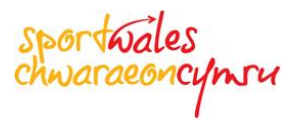

## Cadw eich Cais

Cewch Gadw a Chau eich cais fel rydych yn dymuno ac mor aml ag y dymunwch drwy glicio ar y botymau Cadw a Chau sydd i'w gweld ar dop a gwaelod pob tudalen.

| Blaenorol | Nesaf | Cadw a Chau |
|-----------|-------|-------------|
|           |       |             |

Cewch fynd yn ôl at eich ffurflen gais drwy ddewis yr opsiwn **Fy Ngheisiadau** ym Mhorthol Grantiau Chwaraeon Cymru, clicio ar y cais dan sylw a dewis yr opsiwn [Golygu] ar y dudalen a ddangosir. **Sylwer:** *Ni allwch olygu cais ar ôl ei gyflwyno.* 

|                                                             | System Ymgeisio Chwa                                                                                                    | araeon Cyr                                 | nru                              | CC Grant Tracker |  |
|-------------------------------------------------------------|----------------------------------------------------------------------------------------------------|--------------------------------------------|----------------------------------|------------------|--|
| Captain<br>Chris John                                       | Croeso i System Rheoli Grantiau Chwaraeon Cymru, Cap                                                                                                    | tain Chris John.                           |                                  |                  |  |
| Ymgeisio<br>Fy Ngheisiadau<br>Fy Nghymeradwyaethau          | Rydych ch'n gallu ymgeisio am Gyllid nawr.<br>Os ydych yn dymuno gwneud cais am Grant newydd, cliciwch ar yr opsiwn <b>Ymgeisio</b> ar y ddewislen ar yr ochr chwith.<br>Os ydych yn dymuno gweithio ar Gais presennol, gallwch naill ai glicio ar F <b>y Ngheisiadau</b> ar y ddewislen ar yr ochr chwith neu gallwch glicio ar y<br>dolenni perthnasol yn y tabl isod. |                                            |                                  |                  |  |
| Rheoli Fy Manylion Cysylltu â Ni                            | Sylwer: O'n profiad ni, mae gan Geisiadau am Gyllid fwy o siawns o lwyddo pan mae'r Prosiect a'r cais dilynol wedi cael eu trafod ymlaen llaw gyda Swyddog Datblygu Chwaraeon eich Awdurdod Lleol a'ch Corff Rheoli Cenedlaethol.         29       ceisiadau heb eu cyflwyno i'r cynllun cyllido.                                                                        |                                            |                                  |                  |  |
| Captain<br>Chris John                                       | Fy Ngheisiadau                                                                                                    |                                            |                                  |                  |  |
| Hafan<br>Ymgeisio<br>Fy Ngheisiadau<br>Fy Nghymeradwyaethau | Mae gennych 29 cais yn aros i gael eu cyflwyno<br>I weld mwy o fanylion neu i ddiweddaru cais, dewiswch gais c                                                                                                    | Cais Newydd<br>I ddechrau cais newy        | dd cliciwch yma:<br>Cais Newydd  |                  |  |
| Fy Ngrantiau<br>Rheoli Fy Manylion                          | Cyfeirnod Rownd                                                                                                    | Diweddarwyd<br>Ddiwethaf                   | Statws                           | % yn gyflawn     |  |
| Cysylltu â Ni<br>Allgofnodi                                 | 1911     Y Gist Gymunedol (Cymraeg)       1913     Y Gist Gymunedol (Cymraeg)                                                                                                    | 22/10/2015 04:41 PM<br>22/10/2015 04:23 PM | Pre-Submission<br>Pre-Submission | 0% Gweld         |  |

| Captain<br>Chris John                                     | Manylion y Cais                       |                                                              |                                                                                                    |
|-----------------------------------------------------------|---------------------------------------|--------------------------------------------------------------|----------------------------------------------------------------------------------------------------|
| Hafan<br>Ymgeisio<br>Fy Ngheisiadau •<br>Y Gist Gymunedol | Teitl<br>Cyfeirnod<br>Statws          | Datblygu Clwb<br>1911<br>Pre-Submission                      | Rôl Bresennol (Lead Applicant)  Mae'r camau gweithredu a ddangosir isod ar<br>gyfer eich cyfranogiad fel Lead Applicant            |
| (Cymraeg)<br>Ref: 1911                                    | Y Cyfanswm y<br>Gwneir Cais Amdano    | 800.00                                                       | Golygu'r cais<br>Cliciwch ar y bolwm 'Golyou' os ydych eisiau                                                                      |
| Manylion y Cais<br>Gweld Hanes                            | Sefydliau                             | XYZ Sporting Club                                            | gwneud unrhyw newidiadau i'ch cais                                                                                                 |
| Dyddiadur<br>Fy Nghymeradwyaethau                         | Cynllun<br>Rownd Gyllido              | Public Community Chest (Weish)<br>Y Gist Gymunedol (Cymraeg) | PDF y cais (Argraffu)                                                                                                    |
| Fy Ngrantiau<br>Rheoli Fy Manylion 🗨<br>Cysylltu â Ni     | Crëwyd Ar<br>Diweddarwyd<br>Ddiwethaf | 21 October 2015<br>22 October 2015                           | Cilcrwch ar y botwm 'Gweld/Argraffu' i greu'r<br>ffurflen gais hon fel ffeil PDF.<br>Sylwer: os yw eich porwr yn atal lawrlwytho'r |
| Aligofnodi<br>Help y System                               | Dilyswyd<br>Llofnodwyr                | Authorised Member                                            | ffeil, dilynwch y cyfarwyddiadau i ganiatáu i'r ffeil<br>gael ei lawrlwytho.<br>Gweld/Argraffu                                     |

#### Y Dudalen Ddilysu neu'r Dudalen Derfynol ar y Ffurflen Gais

Dyma dudalen derfynol y cais a bydd yn dynodi a oes unrhyw broblemau o hyd gyda'ch ffurflen gais.

Os oes, bydd yn dangos enw'r Dudalen sydd â phroblem(au) o hyd a hefyd beth yw'r broblem. Dangosir y problemau hyn ar ffurf hyperddolenni, sy'n golygu bod posib i chi glicio ar y ddolen a bydd yn mynd â chi'n syth at y cwestiwn sydd wedi achosi'r broblem.

| Y Gist Gymunedol<br>(Cymraeg)<br>1911                   | Dilysu                                                                                                    | Blaenorol | Nesaf | Cadw a Chau |  |  |  |  |  |
|---------------------------------------------------------|----------------------------------------------------------------------------------------------------|-----------|-------|-------------|--|--|--|--|--|
| Manylion                                                | Mae angen rhoi sylw i'r eitemau isod fel rhan o'r cais:                                                                            |           |       |             |  |  |  |  |  |
| Wedi cwblhau 98.7%                                      | <ul> <li>Dilysu'r holl feysydd gorfodol/gofynnol sydd wedi'u rhestru isod (y mae angen eu llenwi/ diwygio cyn cyflwyno)</li> </ul> |           |       |             |  |  |  |  |  |
| Gwybodaeth ar gyfer<br>yr Ymgeisydd                     | Am Eich Prosiect (parhad) <ul> <li>Esboniwch y cyswill rydych chi wedi'i gael angenrheidiol</li> </ul>                             |           |       |             |  |  |  |  |  |
| Oewis Eich Sefydliad                                    | Datganiad yr Ymgeisydd                                                                                                    |           |       |             |  |  |  |  |  |
| 📀 Am Eich Sefydliad                                     | <ul> <li>Rhaid i Authorised Member – Mr Nick John gadarnhau eu cyfranogiad cyn cyflwyno'r cais,</li> </ul>                         |           |       |             |  |  |  |  |  |
| Am Eich Sefydliad<br>(parhad)                           |                                                                                                    | Blaenorol | Nesaf | Cadw a Chau |  |  |  |  |  |
| Canlyniadau<br>Buddsoddi mewn<br>Chwaraeon<br>Cymunedol |                                                                                                    |           |       |             |  |  |  |  |  |
| Am Eich Prosiect                                        |                                                                                                    |           |       |             |  |  |  |  |  |
| Am Eich Prosiect<br>(parhad)                            |                                                                                                    |           |       |             |  |  |  |  |  |
| Am Effaith Eich<br>Prosiect                             |                                                                                                    |           |       |             |  |  |  |  |  |
| Mr Fanylion Ariannol<br>Eich Prosiect                   |                                                                                                    |           |       |             |  |  |  |  |  |
| 🥑 Dogfennau Ategol                                      |                                                                                                    |           |       |             |  |  |  |  |  |
| Datganiad yr<br>Ymgeisydd                               |                                                                                                    |           |       |             |  |  |  |  |  |
| 😵 Dilysu                                                |                                                                                                    |           |       |             |  |  |  |  |  |

**Sylwer:** Dim ond Tîm Grantiau Chwaraeon Cymru fydd yn gallu datrys rhai problemau, fel ceisiadau hanesyddol heb statws "Wedi Cau" yn yr adran Cyllid Blaenorol ar y dudalen **Am Eich Sefydliad**. Bydd y rhain yn atal ceisiadau newydd rhag cael eu cyflwyno ac, o'r herwydd, bydd angen rhywfaint o ymdrech weinyddol gan Chwaraeon Cymru i gau unrhyw geisiadau "agored".

| Cyllid yn y Gorffennol                                                                                                    |                                  |                |          |                    |                           |          |
|----------------------------------------------------------------------------------------------------|----------------------------------|----------------|----------|--------------------|---------------------------|----------|
| Os oes unrhyw geisiadau grant blaenorol yn ymddangos mewn COCH, neu os hoffech gael rhagor o wybodaeth am y dyfarniadau blaenorol y mae<br>eich sefydliad wedi'u derbyn, cysylltwch â Chwaraeon Cymru ar 0300 300 3111 cyn mynd ymlaen â'ch cais |                                  |                |          |                    |                           |          |
| Cyf Grant                                                                                                    | Math o Grant                     | Enw'r Prosiect |          | Dyddiad<br>Dyfarnu | Gwerth y<br>Dyfarniad (£) | Statws   |
| 638557                                                                                                    | Development Grant (Pre-<br>CCGT) | App ID 638557  | ABC Club | 08/10/2002         | 8116.00                   | Closed   |
| 1921459                                                                                                    | Development Grant (Pre-<br>CCGT) | App ID 1921459 | ABC Club |                    | 0.00                      | Closed   |
| 2922185                                                                                                    | Development Grant (Pre-<br>CCGT) | App ID 2922185 | ABC Club | 14/05/2013         | 10554.00                  | Complete |

sportwales chwaraeoncymru

Os yw popeth yn iawn gyda'r cais, byddwch yn cael gwybod bod posib i chi [Cadw a Chau] y cais a byddwch wedyn yn gallu [Cyflwyno] y ffurflen gais o dudalen y porthol rydych wedi cael eich dychwelyd iddi.

| Y Gist Gymunedol<br>(Cymraeg)<br>1911 | Dilysu                                                                                       | Blaenorol | Nesaf | Cadw a Chau |
|---------------------------------------|----------------------------------------------------------------------------------------------|-----------|-------|-------------|
| Manylion                              | Mae'r cais yn ddilys - Dilynwch y camau nesaf er mwyn cwblhau eich proses o gyflwyno'r cais; |           |       |             |
| Wedi cwblhau 100.0%                   | Cliciwch ar 'Cadw a Chau     Cliciwch ar yr opsiwn 'Cyflwyno' ar y dde                       |           |       |             |
| Gwybodaeth ar gyfer<br>yr Ymgeisydd   | Byddwch yn derbyn e-bost awtomatig yn cydnabod ein bod wedi derbyn eich cais.                |           |       |             |
| 🤣 Dewis Eich Sefydliad                |                                                                                              | Blaenorol | Nesaf | Cadw a Chau |
| 🐼 Am Eich Sefydliad                   |                                                                                              |           |       |             |
| Am Eich Sefydliad<br>(parhad)         |                                                                                              |           |       |             |

Dim ond ar gyfer ceisiadau heb unrhyw broblemau dilysu fydd y botwm Cyflwyno ar gael. Os nad oes problemau gyda'ch cais, ac os ydych yn dymuno cyflwyno eich cais i Chwaraeon Cymru, cliciwch ar yr opsiwn Cyflwyno ar ochr dde tudalen y Porthol y cawsoch eich dychwelyd iddi.

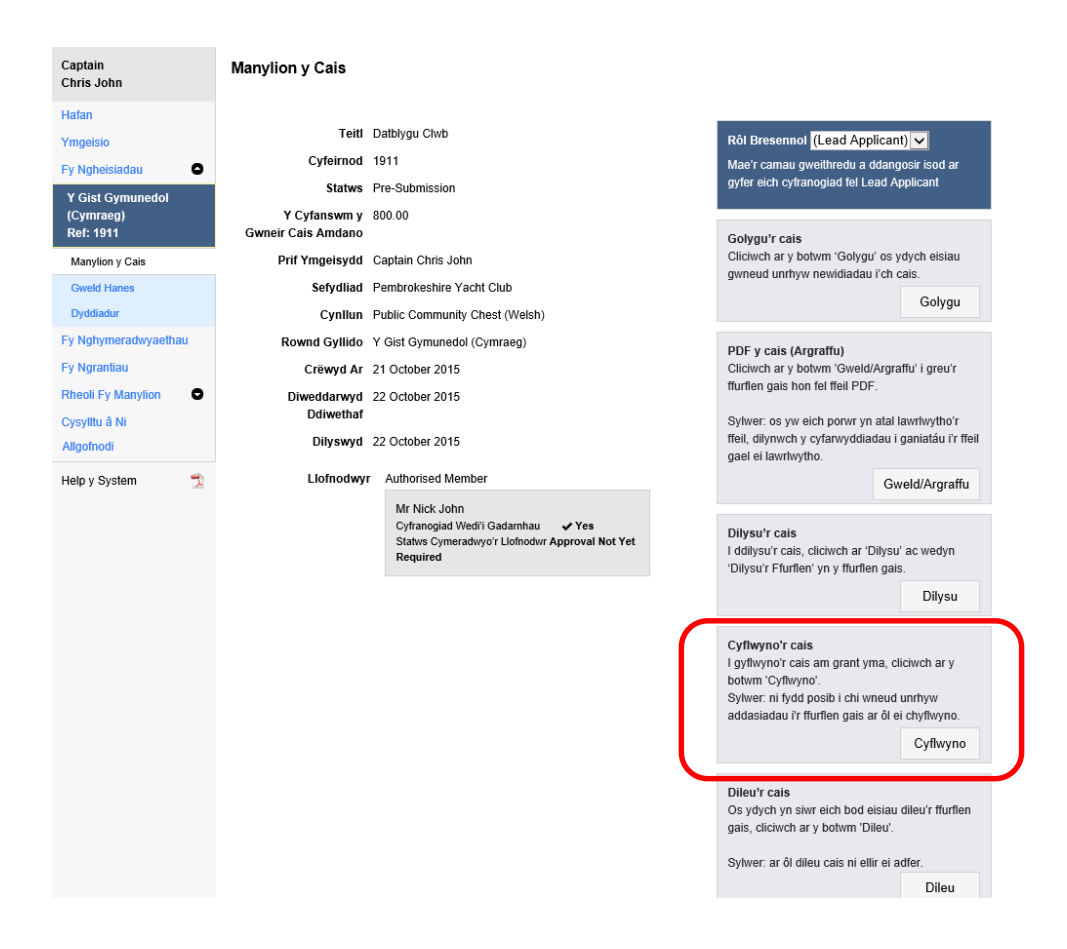

**Sylwer:** Ar ôl i chi gyflwyno eich cais, bydd eich Ail Lofnodydd neu'r Aelod Awdurdodedig yn cael ebost gan y system yn gofyn iddo fewngofnodi i Borthol Grantiau Chwaraeon Cymru a

"chymeradwyo" eich cais. Ni fydd eich cais yn cael ei anfon at Chwaraeon Cymru nes ei fod wedi cwblhau'r dasg hon.

**Sylwer:** Ar gyfer Ceisiadau'r Gist Gymunedol, ar ôl i'ch Ail Lofnodydd neu eich Aelod Awdurdodedig gymeradwyo eich cais, bydd yn cael ei anfon yn awtomatig ar e-bost i Swyddog Grantiau'r Awdurdod Lleol.

#### **Opsiynau Hygyrchedd**

Mae Porthol Grantiau Chwaraeon Cymru yn gweithredu yn unol â safonau Cydymffurfiaeth Hygyrchedd AA. Gallwch addasu Maint y Testun a'ch Dewis o Liw ar gyfer y tudalennau drwy ddefnyddio'r panel rheoli ar dop y dudalen. Y lliw diofyn yw testun Du ar gefndir Gwyn.

| sportwales<br>chwaraeoncymru                  |                                      |
|-----------------------------------------------|--------------------------------------|
| System Ymgei                                  | sio Chwaraeon Cymru CC Grant Tracker |
| Mewngofnodi - Cais am Grant i Chwaraeon Cymru |                                      |

#### Testun Melyn ar gefndir Du

| sporta                                                             | áles<br>concymru                                                                                                    |                                                                                                    |
|--------------------------------------------------------------------|----------------------------------------------------------------------------------------------------|----------------------------------------------------------------------------------------------------|
|                                                                    | System Ymge                                                                                                    | eisio Chwaraeon Cymru CC Grant Tracker                                                                                                    |
| Mewngofnodi<br>Mewngolnodwcl<br>Os nad ydych yr<br>Os ydych chi we | - Cals am Grant i Chwaraeon Cymru<br>gan ddefnyddio eich cyfeiriad e-bost a'ch Enw<br>Ddefnyddiwr cofrestredig, cofrestrwch ar-lein g<br>di angholio eich cyfrinair, cliciwch ar y ddolen "V | Defnyddiwr a hefyd y cyfrinair a roddwyd i chi gan Chwaraeon Cymru.<br>an ddefnyddio'r bolym [Cofrestru] isod.<br>fedd Angholio Cyfrinair' isod a bydd eich cyfrinair yn cael ei e-bostio atoch.                                                                                                    |
| Defnyddiwr<br>Merngoliodwd<br>E-bost<br>Cyfrinair                  | presennol?<br>1 tynd i mewn i'ch cyfrif.<br>chris john@sportwales.org.uk<br>Cofwch Fi <u>Wtedi Anghofto Cyfrinair</u><br>Mewngofnodi                                                         | Defnyddiwr newydd?<br>Cotrestrwch gyda ni i greu eich cyhif gan ddefnyddio eich e bost.<br>Defnyddir yr e bosi yma ar gyfer pob goleblaeth felly gomewch yn slwr<br>bod y cyfeiriad yn un allys ac yn cael ei wrtio'n rheoladd.<br>Coffwch for haid dilysu pob defnyddwr newydd oyn cael mynediad r<br>System. Byddwn yn coelio cubhart froese ddilysu cyn gureid â phosib<br>(hyd al 2 ddiwrmod gwaith neu, o dan amgychiadau arbennig, gall hyn<br>fod yn hliach) ar ôl i chi gwblhau'r cofrestru. |
| © CC Technology                                                    | X                                                                                                    | CC Grant Tracker V3.11 © CC Technology Ltd. (2014)                                                                                                    |

sportwales chwaraeoncymru

## Testun Melyn ar gefndir Glas

| sportwales                                                         |                                                                                                    |                                                                                                    | Maint Testun A A A   Dewis Lliw C C C C                                                                                                    |  |  |  |  |
|--------------------------------------------------------------------|----------------------------------------------------------------------------------------------------|----------------------------------------------------------------------------------------------------|----------------------------------------------------------------------------------------------------|--|--|--|--|
| chwarae                                                            | oncynsu                                                                                                    |                                                                                                    |                                                                                                    |  |  |  |  |
|                                                                    | System Ymgeisio Chwaraeon Cymru                                                                                                    |                                                                                                    |                                                                                                    |  |  |  |  |
| Mewngofnodi<br>Mewngofnodwch<br>Os nad ydych yn<br>Os ydych chi we | - Cais am Grant i Chwaraeon Cymru<br>gan ddelhyddio ech cyfeiriad e-bost a'ch E<br>Ddelhyddiwr coffestredig, coffestiwch ar le<br>dl angholo eich cyfinair, cliciwch ar y ddole | Env Defnyddiwr a hefyd y cyfrinai<br>an gan ddefnyddio'r botwm [Cofre<br>an "Wedi Angholio Cyfrinair" isod : | a roddwyd i chi gan Chwaraeon Cymru.<br>stru) isod.<br>bydd eich cyfrinair yn cael ei e-bostio alloch.                                                                                                    |  |  |  |  |
| Defnyddiwr<br>Mewngofnodwch                                        | presennol?<br>I fynd i mewn i'ch cyfrif.                                                                                                    |                                                                                                    | Defnyddiwr newydd?<br>Cofrestrwch gyda ni i greu eich cyhrif gan ddefnyddio eich e-bost.                                                                                                    |  |  |  |  |
| E-bost                                                             | chris.john@sportwales.org.uk                                                                                                    |                                                                                                    | Defnyddir yr e-bost yma ar gyfer pob gohebiaeth felly gwnewch yn siwr<br>bod y cyfeiriad yn un dilys ac yn cael ei wirio'n rheolaidd.                                                                                                    |  |  |  |  |
| Cyfrinair                                                          | Cofiwch Fi Wedi Anghofio Cyfrin                                                                                                    | air                                                                                                    | Cofiwch fod rhaid dilysu pob definiddwr newydd cyn cael mynediad i'r<br>system. Byddwr yn celsio cwbhau'r troese ddilysu cyn gynfel â phosib<br>(hyd al 2 ddynwrod gwah neu o dan amgylchiadau arbennig, gal hyn<br>fod yn hirach) ar ôl i chi gwbhau'r cofestru. |  |  |  |  |
|                                                                    |                                                                                                    |                                                                                                    | Cotestu                                                                                                    |  |  |  |  |
| © CC Technology                                                    |                                                                                                    | 💥 English 🛛 🔐 Cymrae                                                                                         | g CC Grant Tracker V3.1.1 @ CC Technology Ltd. (2014)                                                                                                    |  |  |  |  |

## Testun Gwyn ar gefndir Du

| sporta                                                             | ales<br>oncymru                                                                                                    | Maint Testun A A A   Dewis Lliw C C C                                                                                                    | C<br>1                                    |  |  |  |  |
|--------------------------------------------------------------------|----------------------------------------------------------------------------------------------------|----------------------------------------------------------------------------------------------------|-------------------------------------------|--|--|--|--|
|                                                                    | System Ymgeisio Chwaraeon Cymru                                                                                                    |                                                                                                    |                                           |  |  |  |  |
| Mewngofnodi<br>Mewngofnodwcl<br>Os nad ydych yr<br>Os ydych chi we | - Cais am Grant i Chwaraeon Cymru<br>gan ddefnyddio eich cyfeiriad e-bost a'ch Enw Defnydd<br>Ddefnyddiwr cofrestredig, cofrestrwch ar-lein gan ddefr<br>di anghofio eich cyfrinair, cliciwch ar y ddolen "Wedi Ang | diwr a helyd y cyffinair a roddwyd i chi gan Chwaraeon Cymru.<br>nyddio'r bolwm [Cofrestru] isod.<br>ghoffio Cyfrinair' isod a bydd eich cyffinair yn cael ei e-bostio atoch.                                                                     |                                           |  |  |  |  |
| Defnyddiwr                                                         | presennol?                                                                                                    | Defnyddiwr newydd?                                                                                                    |                                           |  |  |  |  |
| Mewngofnodwcl                                                      | i fynd i mewn i'ch cyfrif.                                                                                                    | Cofrestrwch gyda ni i greu eich cyfrif gan ddefnyddio eich e-bost.<br>Defnyddir yr e-bost yma ar gyfer pob gohebiaeth felly gwnewch yn si                                                                                                    |                                           |  |  |  |  |
| E-bost                                                             | chris.john@sportwales.org.uk                                                                                                    | bod y cyfeiriad yn un dilys ac yn cael ei wirio'n rheolaidd.                                                                                                    | yn cael ei wirio'n rheolaidd.             |  |  |  |  |
| Cyfrinair                                                          | Cofiwch Fi <u>Wedi Angholio Cyfrinair</u><br>Mewngofnodi                                                                                                    | Coffivch fod rhaid dilysu pob defnyddiwr newydd cyn cael m<br>system. Byddwn yn ceisio cwblhau'r broes ddilysu cyn gyn<br>(hyd at 2 ddiwnod gwalh neu, od an amgylchiadau arbenni<br>fod yn hirach) ar ôl i chi gwblhau'r cofrestru.<br>Cofrestru | rnediad i'r<br>ed â phosib<br>g, gall hyn |  |  |  |  |
| © CC Technology                                                    | <b>≍</b> € Engli                                                                                                    | iish CYmraeg CC Grant Tracker V3.1.1 © CC Technolog                                                                                                    | ry Ltd. (2014)                            |  |  |  |  |